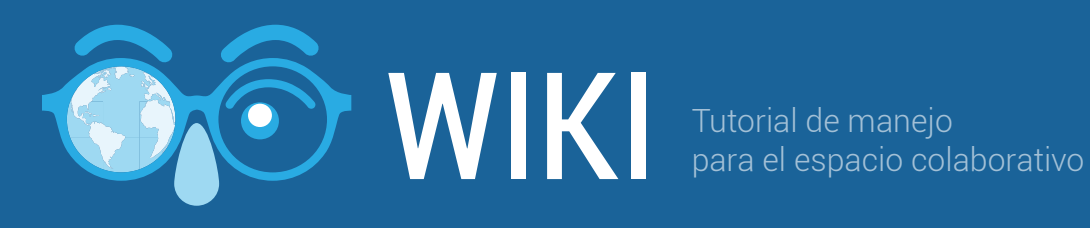

## Tutorial de manejo para el espacio colaborativo - wiki

Bienvenidos al espacio colaborativo wiki, como su nombre lo indica es un espacio para que ustedes realicen sus trabajos o proyectos en equipo. Cada uno de los miembros del grupo podrá editar la información en la wiki, y su tutor podrá evidenciar cuáles fueron los aportes de cada uno de ustedes, por eso es fundamental que cada miembro del grupo realice sus participaciones dentro de la wiki.

Algunas recomendaciones antes de iniciar a trabajar con la wiki:

1. Revise los instructivos de proyecto o en la guía metodológica si es un módulo con simulación lo que les solicita su tutor. En el caso de módulos con simulación recuerde que debe realizar la simulación para tener acceso a la wiki.

2. Todos los miembros del equipo deben hacer aportes significativos. Todas las participaciones deben hacerse en la wiki de manera personal, no debe haber participaciones a nombre de otros integrantes del equipo.

3. Sólo se debe adjuntar archivos cuando estos son solicitados en los instructivos de proyecto o en las guías metodológicas de la simulación. No se tendrán en cuenta las participaciones que sean archivos adjuntos.

4. La herramienta permite ver el trabajo consolidado por el grupo y las participaciones individuales, entonces de acuerdo con la participación de cada estudiante el tutor puede asignar calificaciones diferentes, por eso es fundamental su compromiso y cumplimiento con el proyecto y con los miembros de su equipo.

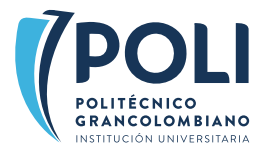

## Para ingresar a la wiki dé clic en ir a Wiki.

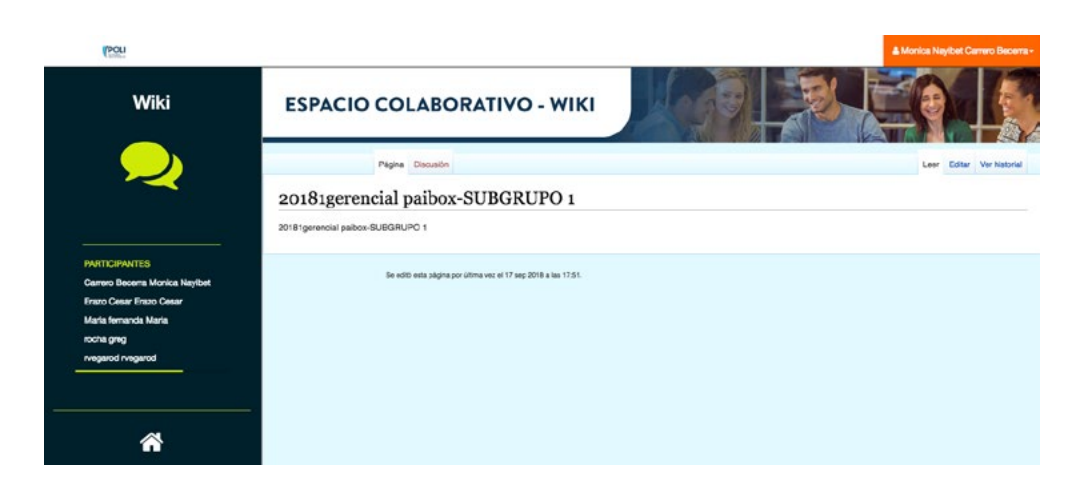

En la parte izquierda de la pantalla están los integrantes del grupo que tienen acceso a la Wiki, sólo pueden acceder a esta los miembros del grupo y el tutor.

| reou                                                                                                    |                                                                                                    | A Monica Neylbet Carren Becarra - |
|----------------------------------------------------------------------------------------------------|----------------------------------------------------------------------------------------------------|-----------------------------------|
| Wiki                                                                                                    | ESPACIO COLABORATIVO - WIKI                                                                                               |                                   |
| $\sim$                                                                                                    | Págra         Discusión           ★         ℓ*         ∨         Â ∨         00         IΞ ∨         Insertar ∨         Ω | 2                                 |
|                                                                                                    | 20181gerencial paibox-SUBGRUPO 1                                                                                          |                                   |
|                                                                                                    | 2018 teaminical patients/SUBGRUED 1                                                                                       |                                   |
| Port Loronning<br>Camero Biscent Monica Naythet<br>Brazo Ceese Brazo Ceese<br>Maris formanda Maris<br>nocha greg<br>regared regared | die echi echi pagna pro chena ver el 19 ray 2018 a mi 1781.                                                               |                                   |
| *                                                                                                    | -                                                                                                    |                                   |
|                                                                                                    |                                                                                                    |                                   |
|                                                                                                    |                                                                                                    |                                   |
|                                                                                                    |                                                                                                    |                                   |
|                                                                                                    |                                                                                                    |                                   |

En la parte izquierda de la pantalla están los integrantes del grupo que tienen acceso a la Wiki, sólo pueden acceder a esta los miembros del grupo y el tutor.

Si da clic en editar podrá acceder al espacio para editar información. En este espacio se puede escribir sus aportes en la wiki.

| POU                                                                                                    |                                                                                                    | & Monics Nayibet Camero Becom |
|----------------------------------------------------------------------------------------------------|----------------------------------------------------------------------------------------------------|-------------------------------|
| Wiki                                                                                                    | ESPACIO COLABORATIVO - WIKI                                                                                                    |                               |
| 2                                                                                                    | Pagena Cisculto<br>Pagena Cisculto<br>$A = \infty$ $I \equiv v$ Insertor $Q$<br>20181gerencial paibox-SUBGRUPO 1<br>20181gerencial paktor-SUBGRUPO 1 | ? = Caurdar cambio            |
| PARTICIPANTES<br>Carwo Booms Monica Naybet<br>Braz Case Braz Case<br>Monis funcanda Manis<br>nocha ang<br>nagarod nagarod | Ge adht esta pagine par jänna ver at 17 ang 2018 a ka 1751.                                                                                          |                               |
| *                                                                                                    |                                                                                                    |                               |
|                                                                                                    |                                                                                                    |                               |

A continuación, se explicará el tipo de información que puede agregar en la wiki.

Si da clic en párrafo encuentra diversos tipos de letras y tamaños que le servirán para organizar visualmente la información con títulos, subtítulos, especial para la edición del texto de su trabajo.

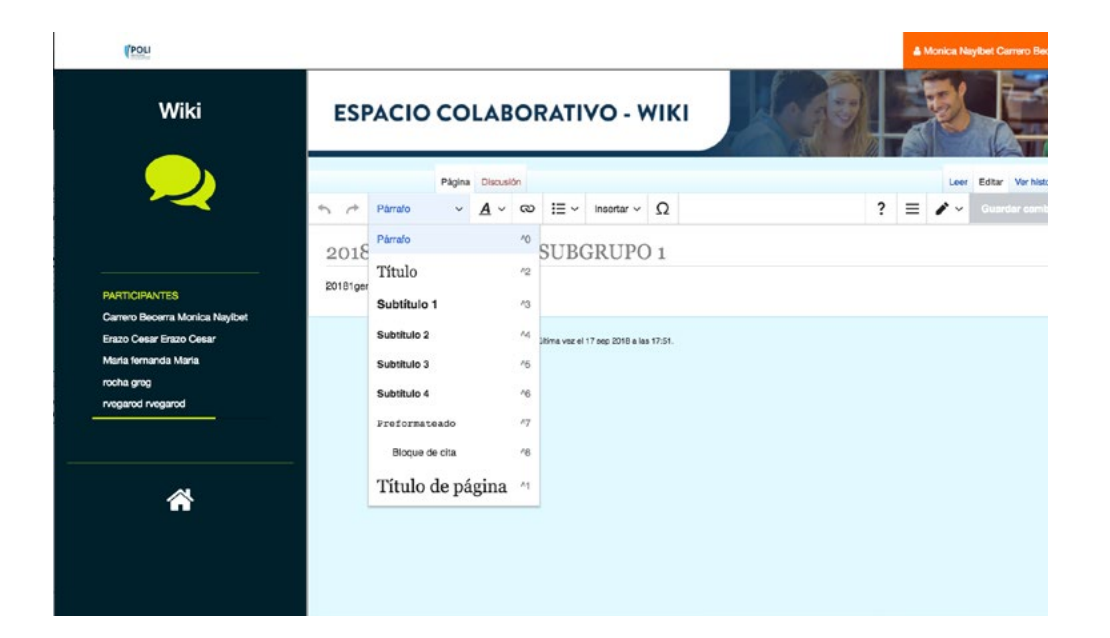

El siguiente botón sirve para seleccionar un fragmento del texto y variar el tipo de letras, se puede poner negrillas, cursivas, subíndice, superíndice, etc.

| POU                                                                                                    |                 |         |                  |                                                                                                    |                                                                                                    |                 |                                                               |                   |      |   |   | Monica N | ayibet Carrero Becerra - |
|----------------------------------------------------------------------------------------------------|-----------------|---------|------------------|----------------------------------------------------------------------------------------------------|----------------------------------------------------------------------------------------------------|-----------------|---------------------------------------------------------------|-------------------|------|---|---|----------|--------------------------|
| ennos Wiki                                                                                                    | ES              | PACIC   | осо              | LAB                                                                                                    | BOR                                                                                                    | RATI            | vo                                                            | . wiki            | Mage |   |   | E        |                          |
|                                                                                                    |                 |         | Página           | Discus                                                                                                    | ión                                                                                                    |                 |                                                               |                   |      |   |   | Leer     | Editar Verhistorial      |
|                                                                                                    | 50              | Párrafo | ~                | <u>A</u> -                                                                                                    | 3                                                                                                    | :≣ ~            | Inserta                                                       | ~ Ω               |      | ? | = | 1.       |                          |
| IPARTICIPANTES<br>Carroro Bacarra Monica Naybet<br>Enzo Caser<br>Maria ternanda Maria<br>moha ging<br>ningarod ningarod | 2018<br>20181ge | 81gerei | ncial<br>«SUBGRI | N Ne<br>C C U<br>X <sup>1</sup> SU<br>X <sub>1</sub> SU<br>A Tai<br>() CO<br>A SU<br>SA Idi<br>A Gr.<br>A Pe<br>O Qu<br>A Me | grita<br>rsiva<br>perindà<br>bindice<br>char<br>digo ini<br>brayar<br>oma<br>ande<br>queño<br>nitar el f<br>mos | ce<br>tormatico | 88<br>81<br>8,<br>805<br>805<br>805<br>805<br>805<br>80<br>80 | 20 1<br>abs 1781. |      |   |   |          |                          |

El botón con el siguiente símbolo 💿 permite vincular a otras páginas web.

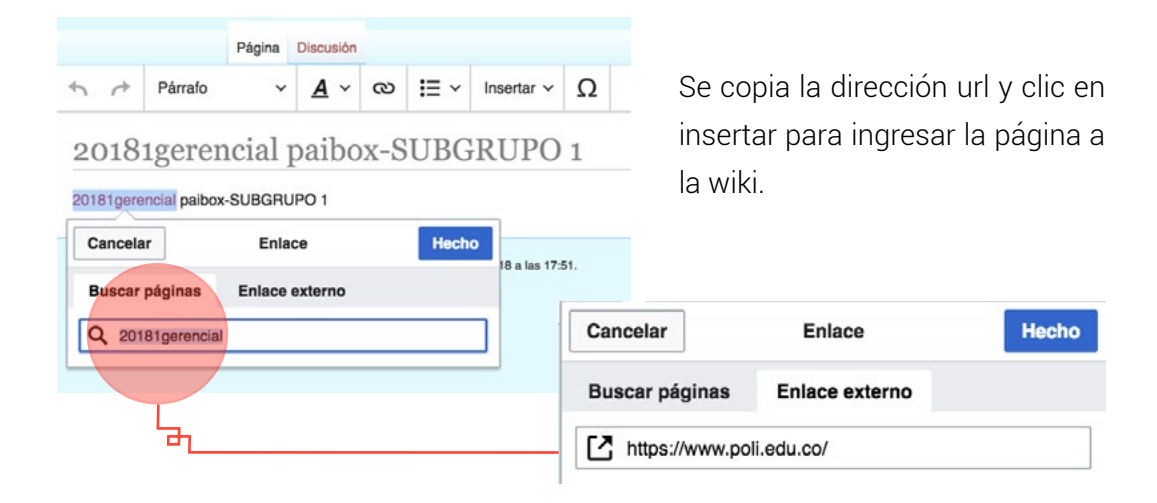

El siguiente menú permite enumerar, crear listas con viñetas o numeradas.

|                                                                                                    | Página  | Discusión       |            |              |                |        |       |   |   | Leer | Editar | Ver historial |
|----------------------------------------------------------------------------------------------------|---------|-----------------|------------|--------------|----------------|--------|-------|---|---|------|--------|---------------|
| 5 1                                                                                                    | Párrafo | ~ <u>A</u> ~    | ര          | <b>i</b> ≡ ~ | Insertar 🗸     | Ω      |       | ? | ≡ | ~    |        |               |
| 20181gerencial paibox-S<br>≥0181gerencial paibox-SUBGRUPO 1<br>E Lista con viñetas<br>j≡ Lista numerada |         |                 |            |              |                | +ı, ೫[ |       |   |   |      |        |               |
|                                                                                                    | Se edit | ó esta página j | por última | ▶= Aur       | mentar sangría | a -    | ₩, ೫] |   |   |      |        |               |

El menú de insertar es tal vez el más importante, porque nos permite insertar en la wiki diversos elementos.

|                            |        |         | Página | Discusión  |   |              |            |   |   |   | Leer | Editar | Ver historial |
|----------------------------|--------|---------|--------|------------|---|--------------|------------|---|---|---|------|--------|---------------|
| 4                          | r      | Párrafo | ~      | <u>A</u> ~ | ര | <b>i</b> ≡ ~ | Insertar 🗸 | Ω | ? | ≡ | ~    |        |               |
| 20181gerencial naibox-SUBG |        |         |        |            |   | Multime      | dia        |   |   |   |      |        |               |
|                            |        |         |        |            |   | 🎛 Tabla      |            |   |   |   |      |        |               |
| For                        | Jigord |         | oobane |            |   |              | ✓ Más      |   |   |   |      |        |               |

Insertar multimedia se refiere a la posibilidad de insertar archivos como videos, imágenes y otros tipos de archivos que se requieran para la wiki. Dé clic en insertar multimedia, ahora dé clic en subir, en el botón seleccione un archivo que quiere adjuntar, clic en subir.

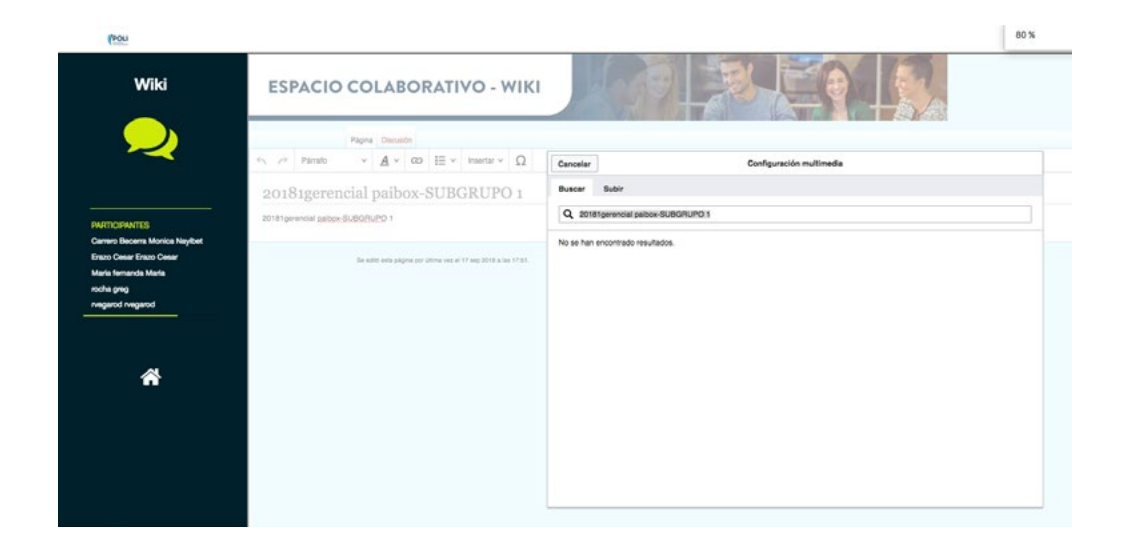

Escriba el nombre del archivo o cómo quiere que aparezca en la wiki y un texto que describa brevemente el archivo. Dé clic en guardar.

Aparece la imagen, dé clic en usar esta imagen.

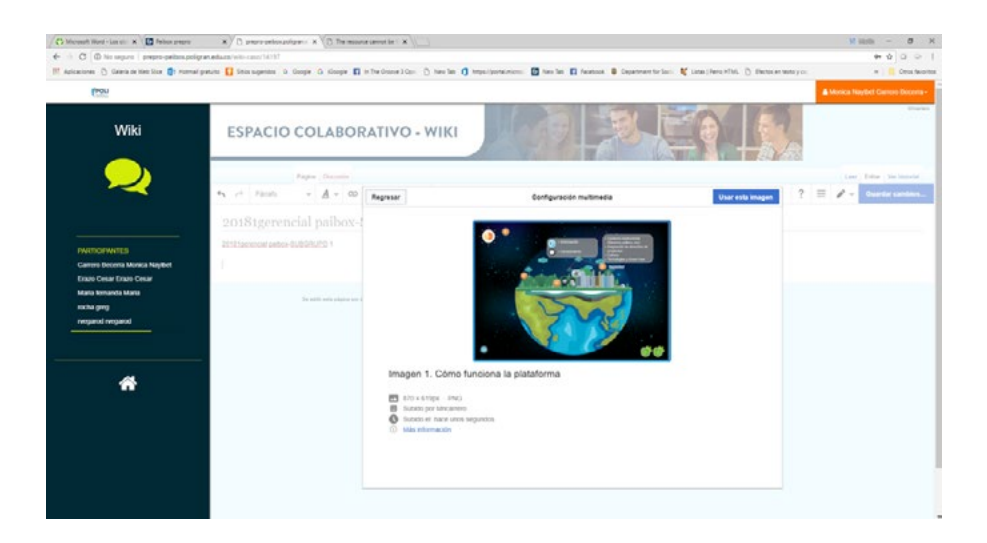

Dé clic en usar esta imagen, aparece un nuevo menú que dice configuraciones generales o configuraciones avanzadas.

| Childreneth Word - Las still 🛪 🚺 Palaon prepro   | * C promotion pulsare + X C. The mount investing + X                                                           |                                |                                            |                                    | Milleth - Ø H                         |
|--------------------------------------------------|----------------------------------------------------------------------------------------------------|--------------------------------|--------------------------------------------|------------------------------------|---------------------------------------|
| € → C (D No separal prepro-pelanape              | digramediaass/wite-case/142107                                                                                 |                                |                                            |                                    | ***                                   |
| 111 Aplicaciones 🔿 Galaria de Mett Store 📑 Porte | af graturio 🚺 Sinice sugaristica 🙃 Googla 🖓 Kloogla 🛐 in The Orisina 3 G                                       | on 🖞 hav be 🐧 https:/portainio | 📰 🔯 New Tel: 🚺 Newtook 🔋 Capactrace for Sc | n 🕷 Line (Percifik) 👌 Deceleration | ryce: 🖉 🗧 Ottos facilita              |
| (man                                             |                                                                                                    |                                |                                            |                                    | A Monica Naybel Garron Docens -       |
| Wiki                                             | ESPACIO COLABORATIVO                                                                                           | о - WIKI                       | A B                                        |                                    |                                       |
|                                                  | Pages (Dannin                                                                                                  |                                |                                            |                                    | Loss Dillor Similaria                 |
| ~                                                | • ~ A · ∞ = · =                                                                                                | Gancelar                       | Configuración multimedia                   | Aphae sambles                      | ? 🗏 🖉 - Overlag sambles_              |
|                                                  | 2018tgerencial paibox-SUBGRI                                                                                   | Configuraciones penerales      | D Posición                                 | ା                                  |                                       |
|                                                  | 2010 Section and perform 0/00/01/20 1                                                                          | Configuraciones avanzadas      | Apatar texto accededor de este elemento    | 0                                  |                                       |
| Carren Decena Monica Navibet                     |                                                                                                    |                                | 🖬 Alinear a la laquierda 🛛 🗷 Centrar       | E Almeir a la des                  |                                       |
| Enuro Cesar Enuro Cesar                          |                                                                                                    |                                | D Tipo de imagen                           | 0                                  | · · · · · · · · · · · · · · · · · · · |
| Mata kenanda Marta                               |                                                                                                    |                                | Milatura                                   | ~                                  | and the second second                 |
| required required                                |                                                                                                    |                                | IIII Dorde                                 |                                    |                                       |
|                                                  |                                                                                                    |                                | O Tamaño de la Imagen                      | 0                                  |                                       |
|                                                  | -                                                                                                    |                                | Predeterminado Personalizar                |                                    | 00                                    |
| *                                                |                                                                                                    |                                | Personalizar 300 # 21                      | 5 px                               |                                       |
|                                                  | Same and the second second second second second second second second second second second second second second |                                | volver al tamaño original                  | E major                            | Editor                                |
|                                                  | To will and pigns per interious of 14 and                                                                      |                                |                                            |                                    |                                       |
|                                                  |                                                                                                    |                                |                                            |                                    |                                       |
|                                                  |                                                                                                    |                                |                                            |                                    |                                       |
|                                                  |                                                                                                    | Cambiar imagen                 |                                            |                                    |                                       |

Dé clic en configuraciones avanzadas, nos permite alinear la imagen, cómo se visualiza la imagen.

Cualquier cambio que efectúe debe dar clic en aplicar cambios.

Insertar tabla permite crear tablas y editar la información de estas.

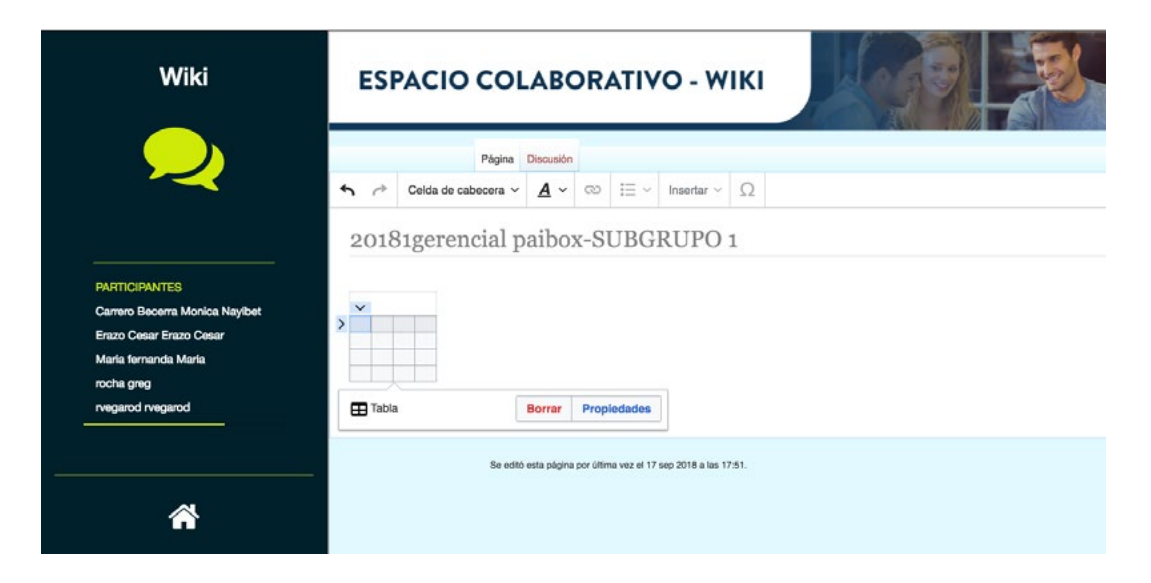

Dé clic en propiedades y se despliega el siguiente menú

|        | Cancelar             | Propiedades de la tabla | Hecho |
|--------|----------------------|-------------------------|-------|
| -      | Leyenda              |                         |       |
|        | De estilo (wikitable | e)                      |       |
| 17 sep | Ordenable            | $\bigcirc$              |       |
|        | Plegable             | $\bigcirc$              |       |
|        | Inicialmente plega   | ido                     |       |

- •Leyenda sirve para agregar un título a la tabla.
- De estilo: tipo de letra, de margen o de celda que puede tener.
- Plegable que se expande en el espacio de trabajo.

Usted verá la tabla pequeña, pero al escribir dentro de las celdas se expandirá su dimensión.

Si usted quiere agregar o quitar filas puede hacer lo siguiente, dar clic en la flecha que aparece al lado de la tabla y se despliega el siguiente menú.

| (top)                                                                                                    |                                                                                 | Statelica Naystert Carrow Recoma- |
|----------------------------------------------------------------------------------------------------|---------------------------------------------------------------------------------|-----------------------------------|
| Wiki                                                                                                    | Pages Distantin                                                                 | Let the Wheel                     |
|                                                                                                    | <ul> <li>μ<sup>+</sup> Certa de calevona ν Δ ν CO III - Insuriar - Ω</li> </ul> | ? 🗮 🖌 - Countie contine.          |
| ~~~                                                                                                    | 20181gerencial paibox-SUBGRUPO 1                                                |                                   |
|                                                                                                    | 2010haevenciel aetinar 6U/ID/BUPD 1                                             |                                   |
| PAREICE/PAREES<br>Carres Boons Manza Nayber<br>Estato Cesar Estato Cesar<br>Maria Ionando Maria<br>Inshi areg<br>Inshi areg<br>Inganot Inspano | rga i Arana ara                                                                 |                                   |
|                                                                                                    | B many rooms                                                                    |                                   |
| *                                                                                                    | S in the sector                                                                 |                                   |
|                                                                                                    | 🔁 Mover shijo                                                                   |                                   |
|                                                                                                    | Elevinar No<br>ET 1016 Borner Propedides                                        |                                   |
|                                                                                                    | Se wild adapting an officer on of 15 and 2010 a loss (7 Mil                     |                                   |

Se despliega el menú que permite insertar celdas. Si despliega al lado lateral lo hace para las filas. Si lo hace en la parte superior se despliega para las columnas.

Insertar comentarios es muy valioso cuando usted quiere indicarles a sus compañeros algo para que ellos hagan o trabajen dentro del espacio. Dé clic en insertar comentario

| ( <u>90</u> )                                                                                                    |                                                            | A Munica Raybet Cartees the |
|----------------------------------------------------------------------------------------------------|------------------------------------------------------------|-----------------------------|
| Wiki                                                                                                    | Pages Occase<br>5, pt Statu = A = Co ⊞ = Insets = Ω        | 2 = / - Constant            |
| 2                                                                                                    | 20181gerencial paibox-SUBGRUPO 1<br>803tamon este MRR.05 1 |                             |
| HINGHANTES<br>Intel Recent Monta Naphot<br>de Cesar filazo Cesar<br>de Konanda Marte<br>Re greg<br>garot reganot |                                                            |                             |
| *                                                                                                    | Tata 1. Prevalence Version                                 |                             |
|                                                                                                    |                                                            |                             |
|                                                                                                    | Catalar Cometario Visito                                   |                             |

.

Es solo darle clic en insertar y ya queda dentro del texto. Si quiere eliminarlo seleccione el comentario editar, baje con el scroll y allí aparece la opción de eliminarlo.

Insertar fórmulas químicas es una de las propiedades más interesantes de la wiki porque permite seleccionar el tipo de fórmula, editarla y publicarla en la wiki de una manera muy fácil e intuitiva. Dé clic en insertar fórmula química.

| (TESN)                                                                                                    |                                                     |                                                                                                    |                                                                                                    |                                                                                                    | A Monica Nayibet Carreno Becerra -               |
|----------------------------------------------------------------------------------------------------|-----------------------------------------------------|----------------------------------------------------------------------------------------------------|----------------------------------------------------------------------------------------------------|----------------------------------------------------------------------------------------------------|--------------------------------------------------|
| Wiki                                                                                                    | Pagina Channelle<br>4. c+ Paindo                    | Cancelar                                                                                                    | Formula química                                                                                                    | Distance of the local distance of the local distance of the local | Com Ether Verberstel<br>? = 🖋 v Coartie Landers. |
| 2                                                                                                    | 20181gerencial paibox-<br>Nittaensariates RARDATE ( | Férmula Opeieres                                                                                                  |                                                                                                    |                                                                                                    |                                                  |
| PARTICENANTES<br>Carron Brooma Monica Haylett<br>Ealor Cesar Davo Cesar<br>Maria temanta Mana<br>recha geng<br>recejared regared |                                                     | fómia                                                                                                    | 2                                                                                                    |                                                                                                    |                                                  |
| *                                                                                                    | DED 1. RELUIDED WHEN<br>EDD 1. Primer encueros      | Principals guincas<br>Pomulas guincas<br>Cargas<br>Ebiados de exideución<br>Números edieguionidiricos<br>indrepes | Endersone quintees $CO_3^+C \longrightarrow 2CO \qquad H_0^{+n} \stackrel{f \to -}{\longrightarrow} H_0 h_3 \stackrel{f \to -}{\longrightarrow} H_0 h_3 \stackrel{f \to -}{\longrightarrow} H_0 O \qquad Sh_0 O_0$ | (Ba <sup>2</sup> ), <sup>4</sup> -                                                                                                    |                                                  |
|                                                                                                    | fa aith aite signs yn                               | ollena orrat 12 mg 7011 a las 1718                                                                                |                                                                                                    |                                                                                                    |                                                  |

De manera similar funciona la inserción de fórmulas matemáticas se selecciona de la parte izquierda el tipo de fórmula, la parte de fórmula se edita, se da clic en insertar y listo, queda en la wiki la fórmula matemática o química.

| (You                                                                                                    |                                                                                               |                                                                                                    | A Marica Nayled Carroy Dec |
|----------------------------------------------------------------------------------------------------|-----------------------------------------------------------------------------------------------|----------------------------------------------------------------------------------------------------|----------------------------|
| Wiki                                                                                                    | Pages (Security                                                                               |                                                                                                    | Law Editor Variable        |
| 2                                                                                                    | 20181gerencial paibox-1                                                                       | Concetter Pérmula matemàtica European de Concette de Concette de C |                            |
| PARTI-CITAVITES<br>Carrow Decema Monica NayBet<br>Esaro Cesar Diaro Cesar<br>Maria Immanda Maria<br>ancha ging |                                                                                               | 20m2a<br>Vad2502306 + vedu                                                                                                    |                            |
|                                                                                                    | Para 1. Functionement de colouie de<br>Table 1. Resultados versus<br>Caso 5. Primar ancuentin | Discourse monificate solutions         Functions mathematical and address           Context         Functions mathematical and address           Projectories         array erap, in it is log log in an cost san not see car           Dimension y contrains         each tanh coth sh ch th ceth ageh           Schools and address and address and address and address and address address addre                                                                                                    |                            |

Aunque la función de elemento multimedia permite la inserción de imágenes, el botón de imágenes es mejor porque permite definir tamaños, alineaciones de una vez.

| (Pou                                                                                        |                                                 |                                                                                                    |                                                                                                    | Shonka Haylet Gammo Docona • |
|---------------------------------------------------------------------------------------------|-------------------------------------------------|----------------------------------------------------------------------------------------------------|----------------------------------------------------------------------------------------------------|------------------------------|
| Wiki                                                                                        | Paghe Disciplin                                 | Cancelar                                                                                                    | Galeria Boardar                                                                                                    | Leer Editar Verhistorial     |
| VICTORYNCUS<br>Marcens Marcens Margens<br>Mare manaes Marie<br>weda grag<br>meganol meganol | 2018 tgerencial paibox-SUBGR<br>2026 + h fs     | Modgenes Opeianes<br>Mooto de Insuitación<br>Leyenda de la pitoría<br>Altora de la Intagen<br>Altura de la Intagen<br>Moltatir de la Intagen<br>Indigenes por Na<br>Moltatir do sombres de archivo<br>Galesa CIIS | Tradicont     •       Image: Second second se |                              |
|                                                                                             | för sellt sella pägina pår ällera ver at bå sag | 2018 a las 17.05                                                                                                    |                                                                                                    |                              |

El siguiente botón  $\rho$  permite insertar dentro del documento caracteres especiales.

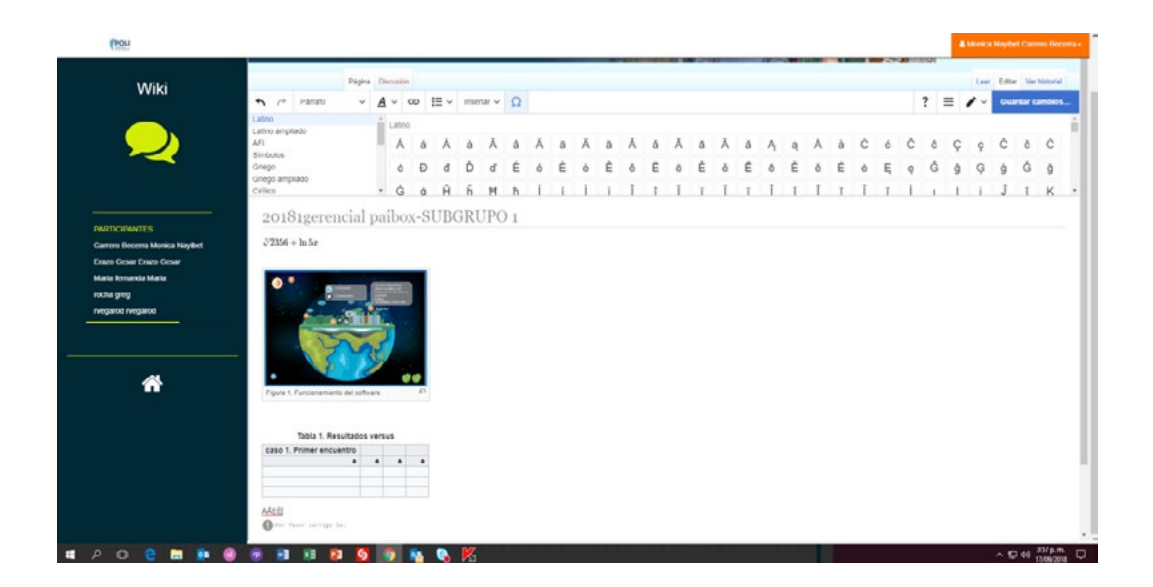

Seleccione el carácter que quiere insertar, clic en el carácter y aparece en el espacio de trabajo.

El botón en forma de lápiz remite insertar códigos html, para insertar elementos en la wiki de html de diferentes programas.

| Prou                                                                                                    |                                                                                 | 🏨 Manica Nayibet Gamoro Become - |
|----------------------------------------------------------------------------------------------------|---------------------------------------------------------------------------------|----------------------------------|
| Wiki                                                                                                    | Pages Oscolari                                                                  | Leer Editar Verhitorial          |
| PATTORPARTES<br>Carros Decents Monica Naybot<br>Eave Oceant Save Cean<br>Mate benada Monis<br>which any<br>regard engand | 20181gerencial paibox-SUBGRUPO 1<br>2836 + h fe<br>Faya 1. Facementer (# tabuar | Céclór visual                    |
| *                                                                                                    | 1003 1. Resultation Vertual                                                     |                                  |
|                                                                                                    | Se editi esta jajona par altera vez el 14 seg 2018 a las 17 00.                 |                                  |

Dé clic en edición de códigos. Aquí se puede editar, pero es muy importante que se debe tener conocimientos básicos en edición de código html, porque de lo contrario puedes dañar cosas en l wiki, se recomienda este modo para usuarios avanzados.

Para finalizar el trabajo en la wiki no se olvide nunca de guardar, de lo contrario perderá el trabajo realizado. Aparece un botón en azul de guardar cambios, dé clic en ese botón.

| POLI                                                                                                    |                                                                                                    | & Monica Naybet Carreso Becerra- |
|----------------------------------------------------------------------------------------------------|----------------------------------------------------------------------------------------------------|----------------------------------|
| ACL:                                                                                                    | Nets ( Sector )                                                                                                    |                                  |
| YYIKI                                                                                                    | • $r^*$ Phratic $\Psi \Delta = \infty \equiv \pi$ (risetar $\Psi \Omega$                                                             | ? = 🖌 - Ouardar Cambio           |
|                                                                                                    | 20181gerencial paibox-SUBGRUPO 1                                                                                                    |                                  |
|                                                                                                    | 2355 + hi Se                                                                                                    |                                  |
| PARTHORMATCO<br>Carros Decores Monice Nayled<br>Erass Cares Eraco Cares<br>Mario Immarila Maria<br>scha grag<br>regianti regiand | Presentación *Como Hablar En<br>Público* CHEP ( Oratoria ) -<br>Maximiliano Macedo rei Maentiumo Macedo<br>Presentar                 |                                  |
| ñ                                                                                                    |                                                                                                    |                                  |
|                                                                                                    | Tota 1. Resultation versus       Tota 1. Resultation versus       Case 1. Primer encentrition       A22       Our Primer serving In. |                                  |

Para verificar cuando los cambios están guardados el botón de guardar cambios está gris. Ahora que ya tiene todo guardado, dé clic en el botón Leer, debe aparecerle todo lo que le ha editado.

Para ver los aportes hechos por sus compañeros pueden dar clic en el botón Ver historial, es valioso porque ustedes pueden ver los aportes de sus compañeros para la publicación final, en el espacio de trabajo se ven dichos aportes, pero si quiere verlos por separado pueden hacerlo. Den clic en el botón ver historial.

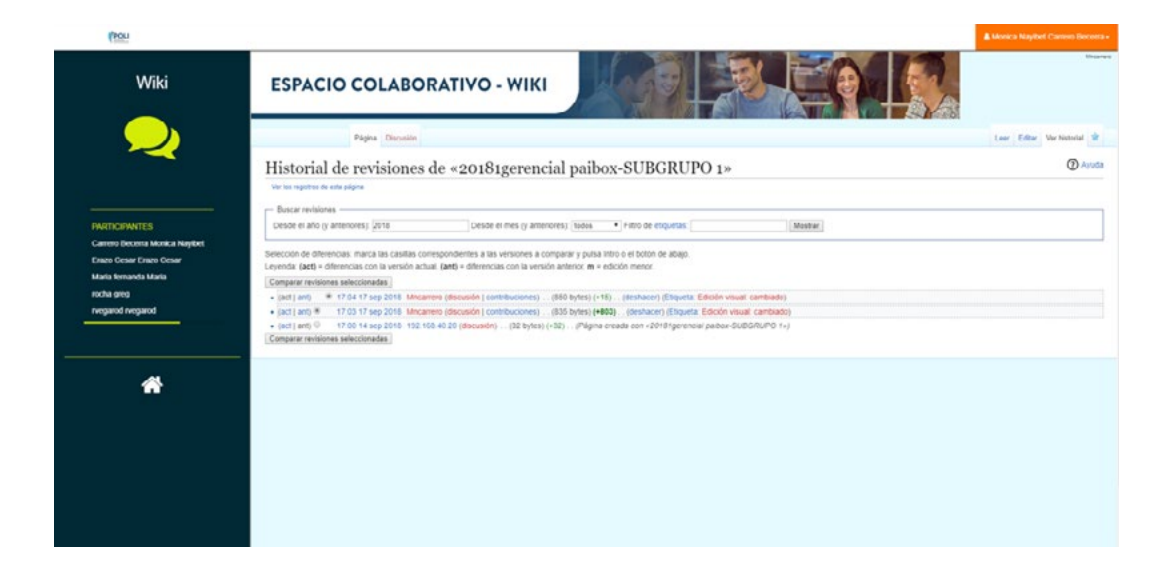

Como pueden ver en la página aparece en color rojo la persona que editó en la wiki y cada una de las acciones, de esta manera tanto ustedes como el tutor pueden ver quien ha contribuido al proyecto o documento por realizar.

Si ustedes lo quieren hay un botón que se llama exportar que permite exportar en pdf el archivo que han realizado en la wiki, tengan en cuenta que cualquier contenido interactivo no funcionará en la versión pdf.